## Guidelines for Completing an Application for Taught Postgraduate Programs

Before filling in the online application:

- Get relevant application information & documents listed below handy with you.
  - They are required for evaluating your application.
  - All the documents are to be uploaded to the system.
  - There is no need to send paper documents to the University by mail at the application stage.
- Contact 2-5 suitable persons to be your referees and make sure that they accept your invitation.
- Make sure that you have a credit card for making online application fee payment.
- Check the application deadline which varies from program to program.

#### Go to:

HKUST

- A. Information and Documents to Gather
- B. How to Get Help?
- C. About Your Personal Particulars
- D. About Your Program Choice
- E. About Your Education Background
- F. About Public Examination Results
- G. About Your English Language Proficiency
- H. About Your Awards and Professional Qualifications
- I. About Your Work Experience/Internship/Training, if any
- J. About Additional Information
- K. About Your References
- L. About Uploading Documents
- M. About Application Fee Payment
- N. About Submitting Your Application
- O. About Your Application Summary
- P. About Your Application Status
- Q. About Accepting Admission Offer
- R. About Qualification Substantiation
- S. About Student Visa Application

#### A. Information and Documents to Gather

#### 1. Identity Document

- Applicants in Hong Kong: Hong Kong ID card
- Mainland students: Mainland ID card / EEP / passport
- Other students: social security card / passport

#### 2. Transcripts and Degree Certificates

- To cover the full tertiary education history
- Latest transcript if the degree program is not yet completed
- Final transcript and Degree Certificate for a completed program
- 3. Grading Scale/System
  - To show the transcript legends/keys/grading scales; normally found at the back of the transcript or student handbook

#### 4. Proof of English Proficiency

- Only one of the following is needed:
  - TOEFL/IELTS score report, if available
  - An official letter confirming that your bachelor's degree was awarded by an institution where the medium of instruction is English
- Not required if your first language is English

#### 5. Public Examination Results

- Required only if there is a Program-specific requirement on public examination achievements e.g. GMAT, GRE, HSK, PSC
- GMAT and GRE are normally required by Programs in the School of Business and Management only
- HSK / PSC are required for some programs offered by the School of Humanities and Social Science

Once you log into the online application platform to start completing the form,

- you will find instructions on relevant pages
- you may choose to complete from sections 1.4 onwards in any order
- do remember to click "Save and Continue" before you proceed to work on the next section
- be sure that you fill in all fields marked with "\*".

Let us know you have completed filling in the form by submitting your application. After that, you will only be able to make limited modifications (see Part Q). All other information submitted cannot be amended or deleted on-line, including files uploaded to the system. For corrections after application submission, please send your request to the Program Manager of Postgraduate Outreach and Admissions through the <u>enquiry form</u>.

## B. How to Get Help?

For explanations, look for Current GPA / Average Mark (if you have not yet graduated)

When you need extra assistance, try the following: Click "Help" at the top right-hand corner of the page.

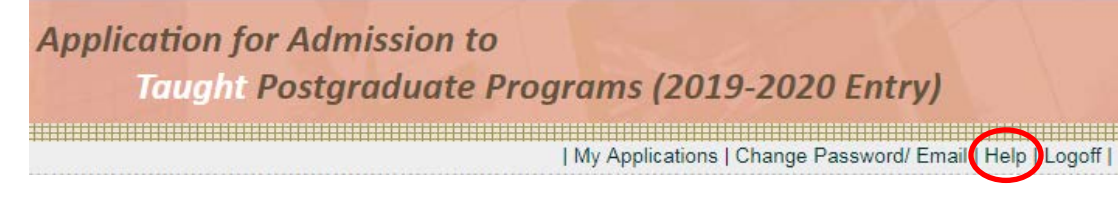

If trouble still persists, try to enable pop-up messages in your browser. If it still does not work, write to us through the Enquiry Form at <u>http://pg.ust.hk/enquiry</u>. To help us understand your problem, don't forget to attach a screen capture.

## C. About Your Personal Particulars

| $\frown$                                                                     |                                                                           |                                                                                |  |
|------------------------------------------------------------------------------|---------------------------------------------------------------------------|--------------------------------------------------------------------------------|--|
| Name in English *                                                            | CHAN Ling Ling                                                            | Name date of birth place of                                                    |  |
| (same as in identity accuments)                                              | Family Name / Surname / Last Name Given Names / Other Names               | - Name, date of birth, place of                                                |  |
| Preferred Name                                                               |                                                                           | shown in the identity document                                                 |  |
| Name in Chinese (if any)                                                     |                                                                           | or passport.                                                                   |  |
| Date of Birth (dd/mm/yyyy) *                                                 | 01 V / Jan V / 1990                                                       | For applicants from Mainland                                                   |  |
| Place of Birth *                                                             | Hong Kong SAR, China 🔻                                                    | China:                                                                         |  |
| Gender *                                                                     | O Male 🖲 Female                                                           |                                                                                |  |
| I.D. Document Number *<br>(please provide at least one of the follow         | wing)                                                                     | <ul> <li>Native place = 祖籍</li> <li>Residence = 戸籍</li> </ul>                  |  |
| Hong Kong I.D. Card Number, if an                                            | ny Z 123456 (1)                                                           |                                                                                |  |
| Other I.D. Number and Issuing Cou                                            | untry / Region Please select V                                            | Student visa/entry permit                                                      |  |
| Passport Number and Issuing Cou                                              | Intry / Region Please select V                                            | - In general, you don't need a                                                 |  |
| Citizenship *                                                                | Hong Kong SAR, China 🔹                                                    | student visa/entry permit if you                                               |  |
|                                                                              | For applicants from Mainland China, please indicate:                      | have one of the following.                                                     |  |
|                                                                              | Native Place: Please select                                               | <ul> <li>an HKID card showing A, R<br/>or U below the date of birth</li> </ul> |  |
|                                                                              | Residence: Please select V                                                |                                                                                |  |
| Need for studen visa / entry permit<br>( Click <u>here</u> for explanation ) | Do you need a student visa or entry permit to Ves  No study in Hong Kong? | 出生日期 Date of Birth<br>0101-1968                                                |  |
|                                                                              | Please specify what document you will present instead.                    | ****                                                                           |  |
|                                                                              | If others, please specify                                                 | IANG permit                                                                    |  |
| Local / Non-local                                                            | local                                                                     | • a dependent visa                                                             |  |
|                                                                              |                                                                           | <ul> <li>a work permit (for Part-time study only)</li> </ul>                   |  |
| Phone Number *                                                               | Contact * Country 852 Area - 23588888                                     |                                                                                |  |
|                                                                              | Home Country Area -                                                       | - You must provide a valid                                                     |  |
|                                                                              | Mabila Country Frida                                                      | mobile phone number (with                                                      |  |
|                                                                              |                                                                           | Hong Kong) if you wish to                                                      |  |
|                                                                              | where appropriate, to the mobile phone number listed above.               | receive SMS messages.                                                          |  |
|                                                                              |                                                                           |                                                                                |  |
|                                                                              |                                                                           |                                                                                |  |
|                                                                              |                                                                           |                                                                                |  |

# D. About Your Program Choice

| Program Choice         Master of Science (MSc) in Accounting<br>Mode of Study : Full-Time |              |                                                                         | <ul> <li>Programs will no longer be<br/>available for you to choose after<br/>the respective application</li> </ul> |                                                                                                    |
|-------------------------------------------------------------------------------------------|--------------|-------------------------------------------------------------------------|----------------------------------------------------------------------------------------------------|----------------------------------------------------------------------------------------------------|
| Change Program Choice                                                                     | ÷            | Analiad Decement                                                        | 1                                                                                                    | <ul><li>deadlines.</li><li>You may change the program chains here any time before your</li></ul>                                                                  |
| Application No.<br>61900000057 Q                                                          | Fall/2019-20 | Applied Program<br>Master of Science (MSc) in Accounting<br>(Full-Time) |                                                                                                    | complete the "submit and pay"<br>step for this application.                                                                                                    |
| Start new application                                                                     |              |                                                                         |                                                                                                    | <ul> <li>If you would like to be<br/>considered for another program<br/>after submission of an<br/>application, please submit<br/>another application.</li> </ul> |

#### E. About Your Education Background

| Qualification Pursued *                                                                                           | Bachelor Degree   If others, please specify                                                       |  |  |
|----------------------------------------------------------------------------------------------------|---------------------------------------------------------------------------------------------------|--|--|
| Awarding Institution *                                                                                            | The Hong Kong University of Science and Technology Country Hong Kong SAR, China                   |  |  |
| Will the above program be<br>completed before commencing<br>study at HKUST? * • • • • • • • • • • • • • • • • • • |                                                                                                   |  |  |
| Current Status *                                                                                                  | Attending program Current Year of Study     Graduated     Pending for Graduation     Discontinued |  |  |

|                                                                          | $\frown$                                                                                                    |
|--------------------------------------------------------------------------|----------------------------------------------------------------------------------------------------|
| Current GPA / Average Mark ()<br>(if you have not yet graduated)         | Highest Score in the Grading Scale of Your Institution                                                                                                    |
|                                                                          | (e.g. for GPA 3 out of 4, 4 is the highest attainable score; for mark of 85%, 100 is the highest attainable score; select "Non-numerical" if your institution only provides alphabetical grades.)      |
|                                                                          | Current GPA / Average Mark                                                                                                    |
|                                                                          | at the end of Semester / Term (e.g. Fall Term 2013)                                                                                                    |
| Final GPA / Average Mark<br>(if you have completed the<br>above program) | Highest Score in the Grading Scale of Your Institution                                                                                                    |
|                                                                          | (e.g. for OBM3 out of 4, 4 is the highest attainable score; for mark of 85%, 100 is the<br>highest attainable score; select "Non-numerical" if your institution only provides alphabetical<br>grades.) |
|                                                                          | Final GPA / Average Mark 3.9                                                                                                    |

| Classification of Award, 🛈                      | First Class Honors 🔻      |  |  |
|-------------------------------------------------|---------------------------|--|--|
| if applicable                                   | If others, please specify |  |  |
| Partner Institution<br>(for joint program only) |                           |  |  |

# - Click the magnifying glass for a list of awarding institutions

- You may submit an application even if you have not yet completed your Bachelor's degree.
- Please provide a full tertiary education history including programs which had been discontinued.
- Check the grading system, normally at the back of the transcript

| Letter | Course Course Datest |
|--------|----------------------|
| Grade  | Course Grade Point   |
| A+     | 4.3                  |
| A      | 4.0                  |
| A-     | 3.7                  |
| 8+     | 3.3                  |
| B      | 3.0                  |

- In uploading the transcript, it is important to include the back page with information on grading system
- Click "Add More" at the bottom of the page to provide the full tertiary education history.

# Add More

#### F. About Public Examination Results

| P  | ublic Examination Results - Graduate Manageme              | ent Admission Test (GMAT) |  |  |  |  |
|----|------------------------------------------------------------|---------------------------|--|--|--|--|
| нк | UST University Code for GMAT: click here for full details. |                           |  |  |  |  |
|    | · · · · · · · · · · · · · · · · · · ·                      |                           |  |  |  |  |
|    |                                                            | * Mandatory Fields        |  |  |  |  |
|    |                                                            |                           |  |  |  |  |
| 1  | Date / Proposed Date of Test *                             | 07 V / Apr V / 2015       |  |  |  |  |
|    |                                                            |                           |  |  |  |  |
|    | GMAT I.D. (12 digits)                                      | 123456123456              |  |  |  |  |
|    | Appointment No. (9 digits)                                 | 122455780                 |  |  |  |  |
|    | Appointment No. (3 digits)                                 | 123456769                 |  |  |  |  |
|    | Verbal                                                     | Score 55 % Below 66       |  |  |  |  |
|    |                                                            |                           |  |  |  |  |
|    | Quantitative                                               | Score 55 % Below 90       |  |  |  |  |
|    | Total                                                      | Saara CCC // Palaw 0.0    |  |  |  |  |
|    | Total                                                      | Score 600 % Delow 39      |  |  |  |  |
|    | Analytical Writing                                         | Score 5 % Below 56        |  |  |  |  |
|    |                                                            |                           |  |  |  |  |
|    | Integrated Reasoning                                       | Score 5 % Below 98        |  |  |  |  |
|    |                                                            |                           |  |  |  |  |

#### Public Examination Results

#### Note:

 Please check the <u>program admission requirements</u> to see if you are required to present public exam results e.g. GRE and GMAT.

. To provide the scores of the following examinations, please click the link below:

GRE GMAT

- Not all programs require GMAT/GRE scores.
- Please check the Programspecific requirements at http://pg.ust.hk/adm-req.
- If GMAT/GRE scores are required but they are not yet available:
  - Please click the relevant test and enter the proposed test date
  - Log in again to provide the test scores when they are available.

#### G. **About Your English Language Proficiency**

## English Langu

- I took TOEFL / IELTS (Academic Module). (Please provide the examination details below and upload the scanned score report(s) in "Step 2 : Upload Documents".)
- I plan to take TOEFL / IELTS (Academic Module) and will provide the scores once they are available (Please enter the planned examination date.)
- My degree was awarded / will be awarded by an institution where the medium of instruction was/is English. (Please provide a letter of certification issued by your institution in "Step 2 : Upload Documents" if your institution is not in a country where the official language is English.)
- English is my mother tongue.

Save

To provide / update the test scores / planned exam date, please click the relevant test below: IELTS (Academic Module) TOEFL-Internet Based TOEFL-Revised Paper-delivered TOEFL-Paper Based

- You may select multiple items here, as appropriate.
- Click Save to lock your choice(s) before proceeding to enter TOEFL/IELTS test results.
- Please note that MA GCS and MA ILE offered by the School of Humanities and Social Science have a higher requirement on English Proficiency.
- If IELTS/ TOEFL scores are required but they are not yet available:
  - Please click the relevant test and enter the proposed test date
  - Log in to provide the test scores when they are available

#### About Your Awards and Professional Qualifications Η.

| A | wards and Professional Qualif                                 | ications                                      | - We would be pleased to know                                                                                                    |
|---|---------------------------------------------------------------|-----------------------------------------------|----------------------------------------------------------------------------------------------------|
| 1 | Level of Award                                                | Please select       If others, please specify | <ul> <li>about any awards and professional qualifications that you hold.</li> <li>Tell us more about the award/professional qualification under "Award Details" e.g. how competitive or how prestigious</li> </ul> |
|   | Award Details ①<br>(up to 500 characters<br>including spaces) |                                               |                                                                                                    |
|   | Name of Awarding Body                                         |                                               |                                                                                                    |
|   | Country                                                       | Please select                                 |                                                                                                    |
|   | Qualification / Award                                         |                                               | it is.                                                                                                    |
|   | Basis of Award                                                | Please select                                 |                                                                                                    |
|   | Date / Expected Date of Award<br>(mm/yyyy)                    |                                               |                                                                                                    |

#### Ι. About Your Work Experience/Internship/Training, if any

#### Work Experience / Internship / Training

(up to 1000 characters including spaces)

Note:

Please list the FULL history of your experience, if any, in reverse chronological order. Туре Employment • Name of Organization Company Name • Country / Region Hong Kong SAR, China Position Held / Accounting Manager Course or Program attended Period 🛈 Full-time
 Part-time 09 / 2015 - / (mm/yyyy) Currently Employed Job Duties / Training Areas

Audit overseas markets

Please list work experience/ internship/training which is helpful in assessing your strength, capacity and suitability for pursuing the program.

## J. About Personal Statement/C.V./Additional Information

#### Personal Statement / C. V.

You are advised to check with program office concerned if you are required to submit a personal statement or C.V. If you wish to include a personal statement / C. V. in this application, please upload the document in <u>Step 2 : Upload</u> <u>Documents</u>.

#### Additional Information

You may provide further information in support of your application (e.g. availability for interview, and supplementary information about your background that you would like the selection committee to take into account). You can input up to 7500 characters (including spaces) below and/or upload additional documents in "<u>Step 2: Upload Documents</u>".

- Fill in this part only if you see the need.
- Note the word limit for each.
- SORRY, <u>anything beyond the</u> word limit will be truncated.

#### K. About Your References

| Salutation *                                                                                                    | ○ Prof ○ Dr ● Mr ○ Ms ○ Miss ○ Mrs                                                        | - You may nominate 2-5 referees.                                                                                                    |  |
|----------------------------------------------------------------------------------------------------|-------------------------------------------------------------------------------------------|----------------------------------------------------------------------------------------------------|--|
| Name of referee in English *                                                                                                   | LEE         Peter           Family Name         Given Name                                | - Please seek prior consent from                                                                                                    |  |
| Job Title and Position *                                                                                                    | you put in their names and                                                                |                                                                                                    |  |
| Organization /<br>Institution and Department *                                                                                 | Accounting                                                                                | contact details.                                                                                                    |  |
| Referee's Relationship with You * 🛈                                                                                            | Referee's Relationship with You * () Supervisor                                           |                                                                                                    |  |
| Email Address 🛈                                                                                                    | pl@accounting.com                                                                         | address (e.g. university email)<br>instead of the personal email                                                                                                    |  |
| Phone Number                                                                                                    | Country ( ) Area ( ) 26330000                                                             | address.                                                                                                    |  |
| Message to referee, if any Access to Reference Report * I waive my right to access the ref I will not waive my right to access | ference report.<br>s the reference report.                                                | - The University will send email<br>invitations to your referees once<br>you have submitted your<br>application. It is helpful that<br>you keep your referees posted<br>accordingly. |  |
| I waive my right to acces                                                                                                    | ss the reference report.                                                                  | After application submission:<br>- You may check the submission<br>status of reference reports here.                                                                                 |  |
| Status: Email sent to re                                                                                                    | feree on 22/08/2018. Reference report received.                                           | <ul> <li>If your referee cannot locate the<br/>email, click "Resend" to send<br/>another invitation to him/her.</li> </ul>                                                           |  |
| I will not waive my right to act                                                                                               |                                                                                           | - To change your referee's email                                                                                                    |  |
| Status: Email sent to referee<br>Resend Note : Total 1<br>Add More                                                             | on 14/08/2018. No response from the referee yet.<br>Email(s) already sent to the referee. | address, click "Add More" to<br>create a new entry with the new<br>email address. Please ignore the<br>reminder for the previous<br>record.                                          |  |
|                                                                                                    |                                                                                           |                                                                                                    |  |

| L. About Uploading Documents                                                                                                    |                                                                                                    |
|----------------------------------------------------------------------------------------------------|----------------------------------------------------------------------------------------------------|
| Upload Expected Date<br>(dd/mm/yyyy)                                                                                                    | <ul> <li>You may upload multiple documents under one document type.</li> <li>Click to upload documents currently available to you, OR</li> <li>If the document type is not marked "#" click</li> </ul>                                                                                                    |
|                                                                                                    | to insert an expected date for documents not yet available.                                                                                                    |
| File Name                                                                                                    | <ul> <li>Once a document is uploaded, the file name will be shown.</li> </ul>                                                                                                    |
| (d.82 KB)                                                                                                    | <ul> <li>Click  to review an uploaded document.</li> <li>You may remove an uploaded document by clicking before the application is submitted.</li> </ul>                                                                                                    |
| Very series of the series of the series o | <ul> <li>IMPORTANT         <ul> <li>Disable the pop-up blocker of your browser to show pop-up dialogue box!</li> <li>We suggest uploading your documents using Internet Explorer (IE), Mozilla Firefox and Chrome</li> <li>Size of each file: max 1MB,</li> <li>you may have to reduce some file size by decreasing the document resolution (i.e. dpi)</li> <li>please make sure that the document can still be clearly read.</li> </ul> </li> </ul> |
| Upload Supporting Documents         Note:         1. Please upload scanned copies of supporting documents for review. Official documents are requireceived and accepted the offer.         2. The maximum upload size is 5.00 MB for all your documents. Please try to reduce the file size bresolution (i.e. dpi) while keeping the documents clearly legible.         3. Please ensure you allow pop-ups (if you need help, use a search engine to seek information on browser).         # document(s) required to be uploaded before application submission * mandatory         Total Upload Size Used: 0.25 MB (Max. 5.00 MB)                                                                                                    | After application submissionired only after you have<br>by decreasing the document<br>enabling pop-ups in your- You may upload documents<br>which become available after<br>                                                                                                    |

#### M. About Your Application Fee Payment

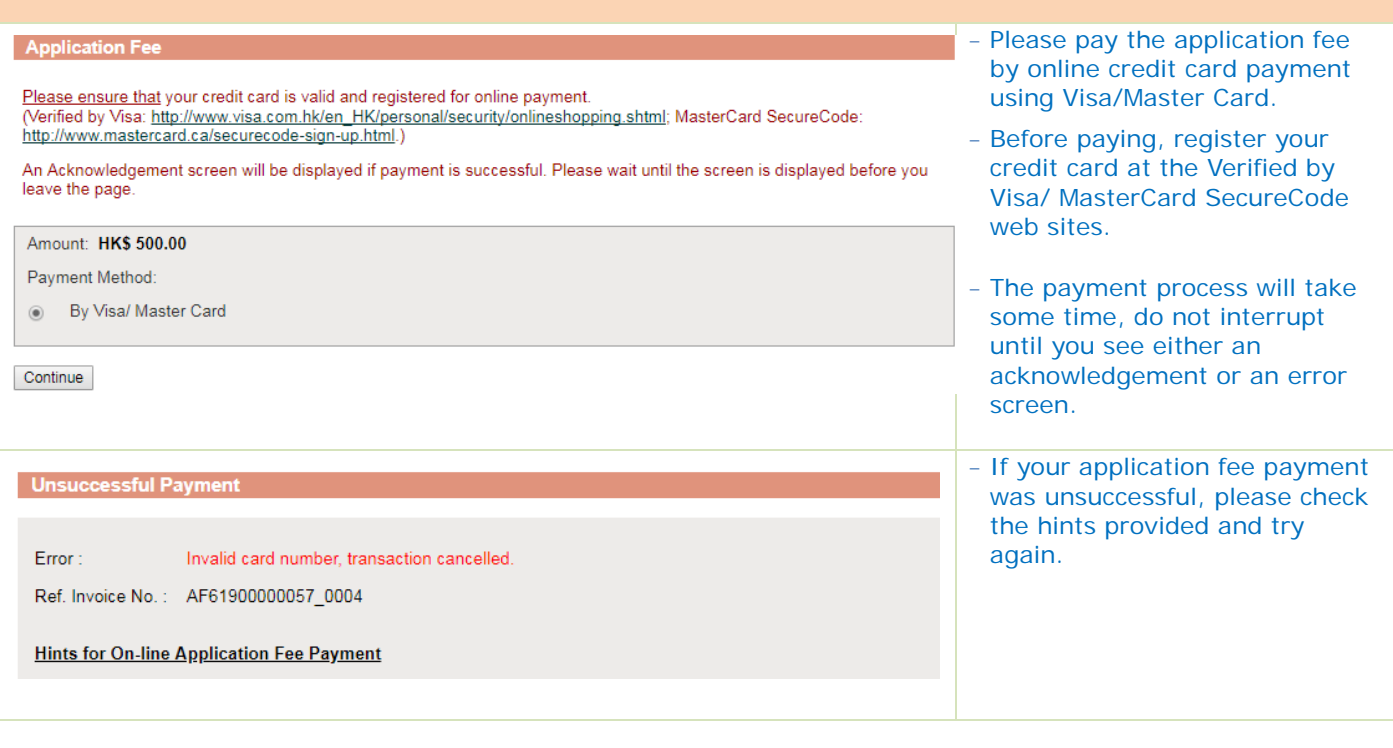

## N. About Submitting Your Application

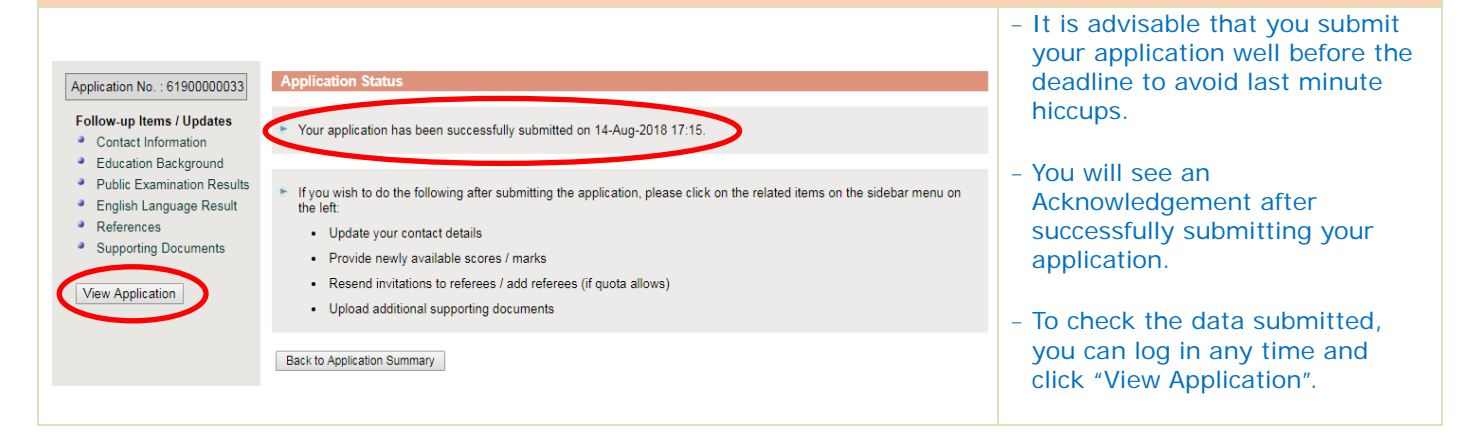

### O. About Your Application Summary

## **Application Summary**

- Troubleshooting guides:
  - Guidelines for Research PG Programs
  - Guidelines for Taught PG Programs
  - "Help" button on the top right-hand corner of any application pages
  - FAQ page at <u>http://pg.ust.hk/faq</u>
- To ensure that emails from HKUST about your application(s), if any, can reach

|                                                                                            | Application No. | Term | Applied Program                                |
|--------------------------------------------------------------------------------------------|-----------------|------|------------------------------------------------|
| 6190000033 Fall/2019-20 Master of Science (MSc) in International<br>Management (Full-Time) |                 |      |                                                |
| ,                                                                                          |                 |      |                                                |
|                                                                                            | Welcome, G      |      | My Applications Change Password/ Email 10 goff |

## P. About Your Application Status

# Application Summary

- Troubleshooting guides:
   <u>Guidelines for Research PG Programs</u>
  - Guidelines for Research PG Programs
     Guidelines for Taught PG Programs
  - "Help" button on the top right-hand corner of any application pages
- FAQ page at <a href="http://pg.ust.hk/fag">http://pg.ust.hk/fag</a>
   To ensure that emails from HKUST about your application(s), if any, can reach you, please add <a href="https://gatestill@ust.hk">https://gatestill@ust.hk</a>
   to your e-mail contact list

| Application No. | Term         | Applied Program                                                    | Offered Program | Status                            |
|-----------------|--------------|--------------------------------------------------------------------|-----------------|-----------------------------------|
| 6190000033 Q    | Fall/2019-20 | Master of Science (MSc) in International<br>Management (Full-Time) |                 | Submitted and under consideration |

| If you see the following status:                         | It means:                                                                                                    |
|----------------------------------------------------------|----------------------------------------------------------------------------------------------------|
| Under preparation                                        | Please submit the application by the closing date                                                                                                    |
| Submitted and under consideration                        | Your application is being reviewed by the relevant Department / Program Office                                                                                                    |
| Offer pending<br>acceptance<br>Deadline: dd-<br>mmm-yyyy | An offer has been issued to you, please accept it online before the deadline specified                                                                                                    |
| Offer accepted                                           | Please send <u>official documents</u> to substantiate<br>your offer                                                                                                    |
| Offer confirmed –<br>pending program<br>registration     | Please watch out for the invitation for program registration sent to you by the Academic Registry                                                                                                    |
| Offer lapsed-failed conditions                           | Deposit refund will be arranged if official<br>documents are submitted to show that you were<br>unable to fulfill the condition(s) for admission.<br>Sorry, refund cannot be made if you did not take<br>the required test. |

 A summary of the application(s) you have lodged with us is provided in the Application Summary.

#### After application submission

- Click to view your application.
- Click your application number to update contact information or provide information not yet available by application submission.
- If you wish to change the login password or contact email, click "Change Password/ Email" at the top right-hand corner of the page.
  - You may check the admission status in the HKUST PG Online Admissions System any time after the application submission.
  - When your offer status changes, you will be notified by email. To ensure that the emails can reach you, please add pgadmit@ust.hk to your email contact list.
  - Individual programs will issue offers according to their own admission schedules.

# Q. About Accepting Admission Offer

| Application Summary         • Troubleshooting guides:         • Guidelines for Research PG Programs         • Guidelines for Taught PG Programs         • "Help" button on the top right-hand corner of any application pages         • FAQ page at http://guist.hk/fag         • To ensure that emails from HKUST about your application(s), if any, can if         Application No.       Term         Applied Program         61900000071       \$\begin{tabular}{lllllllllllllllllllllllllllllllllll                                                                                                    | each you, please add <u>istest11@ust.hk</u> to your e-mail contact list.           Offered Program         Status           Master of Science (MSc) in Accounting (Full-Time)         Offer pending acceptance Deadline: 17 September 2018 Accept/ Decline Offer | <ul> <li>If you receive an offer of admission,</li> <li>click "Accept/Decline Offer"</li> <li>follow Steps 1-3 there to accept the offer</li> <li>Follow the payment</li> </ul>                   |
|----------------------------------------------------------------------------------------------------|----------------------------------------------------------------------------------------------------|----------------------------------------------------------------------------------------------------|
| Steps for Accepting This Admission Offer (http://pg.ust.hk/offer):<br>Step 1. View Offer Letter<br>Step 2. Check the box below if it is applicable to you.<br>Confirm that by clicking "Accept Offer and Pay" below.<br>(i) I accept the admission offer listed above with details.<br>(ii) In accepting this offer, I agree to abide by the policies<br>(iii) I understand that, according to the HKUST Postgradu<br>this University or another tertiary institution, and<br>(iv) I am paying a non-refundable and non-transferable of<br>(After completing both steps 1 and 2)<br>Step 3. Click "Accept Offer and Pay"                                                                            | sted in the offer letter,<br>r <u>ules and regulations of the University</u> , as amended from time to time,<br>ate Regulations, I am not permitted to concurrently register for another program at<br>iposit to HKUST.                                          | <ul> <li>instructions to pay the deposit</li> <li>Click "Continue" to process the payment</li> <li>Make sure that the Status in the Application Summary is updated to "Offer Accepted"</li> </ul> |
| Accept Offer and Pay       Decline Offer       Back to My Applic         Deposit to be paid :       HK\$ 80,000.00       Image: Continue       Image: Continue         Payment will be made by the following means:       (Please upload a proof of payment for our reference.)       Payment Amount (in HK\$):       (as show         Payment Amount (in HK\$):       (as show       Payment Date:       (as show         Payment Date:       (as pack Death Cheque       T/T         (Click here for payment instructions)       Proof of Payment :       Upload         Important :       Please note that acceptance of your offer will be valid         Continue       Back to My Applications | titions<br>I on your payment receipt)<br>I on your payment receipt)<br>ATM  I Internet Banking  Bank In<br>only after the University has verified the said amount.                                                                                               |                                                                                                    |

#### R. **About Qualification Substantiation**

#### Application Summary Troubleshooting guides:

- Guidelines for Research PG Programs
- · Guidelines for Taught PG Programs
- "Help" button on the top right-hand corner of any application pages
- FAQ page at <u>http://pg.ust.hk/faq</u>
- To ensure that emails from HKUST about your application(s), if any, can reach you, please add istest11@ust.hk to your e-mail contact list.

| <ul> <li>To ensure that</li> </ul> | emails from HKU   | JST about your application(s), if any, can read                    | n you, please add <u>istest i i</u>                                            | <u>@ust.nk</u> to your e-r | nall contact list.                                                                                                    |                         | an HKUST student.                                                                                      |
|------------------------------------|-------------------|--------------------------------------------------------------------|--------------------------------------------------------------------------------|----------------------------|----------------------------------------------------------------------------------------------------|-------------------------|----------------------------------------------------------------------------------------------------|
| Application No.                    | Term              | Applied Program                                                    | Offered Program                                                                |                            | Status                                                                                                    |                         |                                                                                                    |
| <u>6190000033</u> Q                | Fall/2019-20      | Master of Science (MSc) in International<br>Management (Full-Time) | Master of Science (MSc)<br>Management (Full-Time)<br>Offer Type: Conditional ( | in International<br>Offer  | Offer accepted - pending fina<br>results and official document<br><u>View Offer Details/ Docume</u><br><u>Required</u> | al<br>ts<br><u>ents</u> | <ul> <li>Please refer to <u>the PGSO web</u><br/><u>site</u> for document<br/>requirements.</li> </ul> |
| Document Chec                      | klist (Details or | n document requirements: <u>http://pg.ust.hk/e</u>                 | doc)                                                                           |                            | ₽<br>₽                                                                                                    |                         | Updated document receipt status                                                                        |
| Documents                          | Required          | learee certificate(c)                                              |                                                                                | Expected Da<br>(dd/mm/yyyy | <u>te status i Rem</u><br>)).                                                                                          | <u>narks</u>            | Document Checklist section.<br>Check under "Remarks" if you                                            |
| The Hong                           | Kona Universit    | v of Science and Technology, BBA - Transc                          | cript                                                                          | 18/07/2019                 | Not vet received                                                                                                    | ew                      | need to take follow up actions.                                                                        |
| The Hong                           | Kong University   | y of Science and Technology, BBA - Certific                        | cate                                                                           | 18/07/2019                 | Not yet received                                                                                                    |                         |                                                                                                    |
| The Hong                           | Kong University   | y of Science and Technology, BBA - Institut                        | tion Grading System                                                            | 18/07/2019                 | Not yet received                                                                                                    |                         |                                                                                                    |
| Public Exam                        | Score Report(s    | 3)                                                                 |                                                                                |                            |                                                                                                    |                         |                                                                                                    |
| Official Sc                        | ore Report of G   | RE                                                                 |                                                                                | 18/07/2019                 | Not yet received                                                                                                    |                         |                                                                                                    |
|                                    |                   |                                                                    |                                                                                |                            |                                                                                                    |                         |                                                                                                    |

#### **About Student Visa Application** S.

#### Application Summary

- Troubleshooting guides:
  - Guidelines for Research PG Programs
  - <u>Guidelines for Taught PG Programs</u>
     "Help" button on the top right-hand corner of any application pages
  - FAQ page at <u>http://pg.ust.hk/faq</u>
- To ensure that emails from HKUST about your application(s), if any, can reach you, please add istest11@ust.hk to your e-mail contact list.

| ation No.       Term       Applied Program       Offered Program       Status         000033       Q       Fall/2019-20       Master of Science (MSc) in International Management (Full-Time)       Master of Science (MSc) in International Management (Full-Time)       Offered Program       Offered Program       Offered Program         udent Visa/ Entry Permit (http://pg.ust.hk/visa)       Master of Science (MSc) in International Management (Full-Time)       Master of Science (MSc) in International Management (Full-Time)       Offer Tupe: Conditional Offer       Offered Program       View Offer Details/ Documents         udent Visa/ Entry Permit (http://pg.ust.hk/visa)       vectored and tupe and tupe and tu |
|----------------------------------------------------------------------------------------------------|
| 000033       Pall/2019-20       Master of Science (MSc) in International Management (Full-Time)       Master of Science (MSc) in International Management (Full-Time)       Offer accepted - pending final results and official documents View Offer Details/ Documents         udent Visa/ Entry Permit ( <a href="http://pg.ust.hk/visa">http://pg.ust.hk/visa</a> )       Master of Science (MSc) in International Management (Full-Time)       Offer accepted - pending final results and official documents         udent Visa/ Entry Permit ( <a href="http://pg.ust.hk/visa">http://pg.ust.hk/visa</a> )       Master of Science (MSc) in International Management (Full-Time)       Offer accepted - pending final results and official documents         udent Visa/ Entry Permit ( <a href="http://pg.ust.hk/visa">http://pg.ust.hk/visa</a> )       Master of Science (MSc) in International Management (Full-Time)       Offer accepted - pending final results and official documents         udent Visa/ Entry Permit ( <a href="http://pg.ust.hk/visa">http://pg.ust.hk/visa</a> )       Master of Science (MSc) in International Management (Full-Time)       Offer accepted - pending final results and official documents         udent visa/ Entry Permit ( <a href="http://pg.ust.hk/visa">http://pg.ust.hk/visa</a> )       Master of Science (MSc) in International Management (Full-Time)         udents would need to have obtained a student visa/entry permit before they may proceed to register as a student.       case volt have accepted multiple admission offers at HKUST or in institutions in Hong Kong please note that the Immigration Department will only                                                                                                    |
| tudent Visa/ Entry Permit ( <u>http://pg.ust.hk/visa</u> )<br>te online application for student visa/entry permit will be available to the Fall entry in March 2019.<br>ease submit your student visa/entry permit application as soon as possible and allow sufficient time (normally at least 8 weeks) for processing. Non-local<br>udents would need to have obtained a student visa/entry permit before they may proceed to register as a student.<br>case you have accented multiple admission offers at HKUST or in institutions in Hoon Kong, please note that the Immigration Department will only.                                                                                                    |
| tudent Visa/ Entry Permit (http://pg.ust.hk/visa)<br>te online application for student visa/entry permit will be available to the Fall entry in March 2019.<br>ease submit your student visa/entry permit application as soon as possible and allow sufficient time (normally at least 8 weeks) for processing. Non-local<br>udents would need to have obtained a student visa/entry permit before they may proceed to register as a student.<br>case you have accented multiple admission offers at HKUST or in institutions in Hong Kong, please note that the Immigration Department will only.                                                                                                    |
| tudent Visa/Entry Permit ( <u>http://pg.ust.hk/visa</u> )<br>e online application for student visa/entry permit will be available to the Fall entry in March 2019.<br>ease submit your student visa/entry permit application as soon as possible and allow sufficient time (normally at least 8 weeks) for processing. Non-local<br>udents would need to have obtained a student visa/entry permit before they may proceed to register as a student.<br>case you have accepted multiple admission offers at HKUST or in institutions in Hong Kong, please note that the Immigration Department will only                                                                                                    |
| he online application for student visa/entry permit will be available to the Fall entry in March 2019.<br>ease submit your student visa/entry permit application as soon as possible and allow sufficient time (normally at least 8 weeks) for processing. Non-local<br>udents would need to have obtained a student visa/entry permit before they may proceed to register as a student.<br>case you have accented multiple admission offers at HKUST or in institutions in Hong Kong, please note that the Immigration Department will only                                                                                                    |
| ease submit your student visa/entry permit application as soon as possible and allow sufficient time (normally at least 8 weeks) for processing. Non-local<br>udents would need to have obtained a student visa/entry permit before they may proceed to register as a student.                                                                                                    |
| case you have accepted multiple admission offers at HKUST or in institutions in Hong Kong, please note that the Immigration Department will only                                                                                                    |
| insider one application for pursuing a particular program in a specified institution.                                                                                                    |
| <u>secial note to new students of Kellogg-HKUST EMBA / HKUST EMBA / MBA / MSc GFIN programs;</u><br>sur Program Office will have special arrangements to assist you with the student visa/entry permit application and you don't need to submit such<br>splication through the online system.                                                                                                    |

## Student Visa/Entry Permit

- You are required to send all documents listed in the

Document Checklist to PGSO to

substantiate your offer before

you may proceed to register as

- It is important that non-local students follow instructions given and apply for the student visa/entry permit early. It is esponsibility of the nts to obtain the permit in time for program nencement.
- e refer to the PGSO web or details on Student Entry Permit application.